## ERC との協力による特別研究員の海外渡航支援

## オンライン手続きの流れ

## 1. 申込フォームの作成

- ① 特別研究員の海外渡航支援 Web サイト(以下 Web サイトと略します) https://www.jsps.go.jp/j-pd/pd\_user-haken.htmlの「●オンライン手続」に記載している【4~6月渡航者用】または【7 月以降渡航者用】のいずれかの申込フォームをクリックし仮登録してください。申込フォーム及び 申込期間は渡航開始月によって異なりますのでご注意ください。
- ② 仮登録時のメールアドレスに登録確認メールが届きますので、メール文中 URL よりログインし、 本登録してください。本登録で入力していただくのは「渡航者(特別研究員)情報」とマイページ ログイン用のパスワードとなります。
- ③ 本登録完了後、登録したメールアドレス、パスワードでマイページ<sup>(※)</sup> ヘログインし、「受入先情報」を入力・保存してください。受入先は両マイページで合計5つまで登録できます。
   ※マイページは渡航開始月によって異なります。
   4~6月に渡航を開始する特別研究員(【4~6月渡航者用】申込フォームから登録した特別研究員):https://area31.smp.ne.jp/area/p/mckg61htbk0nhkhr7/7ATQD6/login.html
   7月以降に渡航を開始する特別研究員(【7月以降渡航者用】申込フォームから登録した特別研究員):https://area31.smp.ne.jp/area/p/mckg6sbpg5mdnbpj9/igkxCj/login.html
- ④ マイページからログアウトした後、修正の必要があれば、再度ログインし、修正・保存してください。申込フォームの変更が必要な場合(例えば4月から渡航開始を予定しているため【4~6月渡航者用】申込フォームから登録したが、申込期間中に渡航開始月が8月に変更になったため【7月以降渡航者用】申込フォームへの登録が必要となった場合等)は、現在登録している【4~6月渡航者用】申込フォームのマイページから渡航者(特別研究員)情報の取消を行い、【7月以降渡航者用】申込フォームより再度①から手続をしてください。
- ⑤ 以下の所定の各申込期間中に申込フォームを完了させ、完了ボタンを押してください。各申込期間中であれば、完了後でも修正は可能です。
  4~6月に渡航を開始する特別研究員(【4~6月渡航者用】申込フォームから登録した特別研究員):令和7(2025)年2月7日(金)~令和7(2025)年3月31日(月)
  7月以降に渡航を開始する特別研究員(【7月以降渡航者用】申込フォームから登録した特別研究員):令和7(2025)年2月中旬<sup>(※)</sup>~令和7(2025)年6月13日(金)
  ※申込期間開始となりましたら Web サイト上でお知らせいたします。
- ⑥ 完了ボタンを押すと、登録メールアドレスに申込完了を知らせるメールが自動送信されます。
- ⑦ 申込期間終了時点で、不備があったり、資格確認ができない場合、マイページのログインパスワードや入力データは、リセット・消去されますのでご留意ください。
- ⑧ なお、申込にあたっては、以下の申込前の重要確認事項がありますので、予めご確認ください。

申込前の重要確認事項

- 1. 特別研究員の遵守事項に則していること。
  - 渡航は、特別研究員の採用期間中に行われ、通算渡航期間の上限を超えない<sup>(※)</sup>。
     ※「研究環境向上のための若手研究者雇用支援事業」により、受入研究機関に雇用される特別
     研究員-PD、RPD、CPDの海外渡航については、受入研究機関(雇用機関)の規則等に従う必要
     があります。
  - ・ 受入先での研究活動は、自身の研究にとって有益であり、研究課題に沿っている (PD、RPD は、 研究課題の更なる進展を含む)。
- 2. 受入環境・受入先からの資金援助条件に問題がないこと。
- 3. 渡航決定後、以下について対応すること。
  - ・ 渡航期間が28日以上となる場合は、本会研究者養成課に「海外渡航」に関する手続きを行う。
  - ・ 海外での安全確保について注意を怠らない。
  - 海外における研究活動に関する注意事項に留意する。
  - ・ 渡航終了1か月以内に渡航状況を報告する(Web 公開します)。

## 2. 渡航状況報告

- マイページのURL、ログインパスワードは申込フォーム作成時と同じです。パスワードを忘れた場合は、Webサイトの案内に従い、再発行してください。ログイン後、申込フォームで登録した受入 先ごとに渡航状況報告をご入力ください。
- ② 渡航状況報告は、受入先ごとに、渡航終了後1か月以内に入力・保存してください。
- ③ 渡航取止めや翌年度以降に延期となった受入先がありましたら、「1.渡航年等」欄で、その旨ご報告ください。渡航取止めの場合は、渡航取止めが確定次第、「渡航取止め」をチェックし、取止め理由をチェック・ご記入ください。延期の場合は、延期が確定次第、「延期」をチェックしていったん保存した後、渡航終了後に改めて「1.渡航年等」欄の渡航年も含めてその他の項目をご報告ください。
- ④ 渡航取止めや延期の場合には、事前に受入先に直接連絡してください。「渡航状況報告」に渡航取
   止めや延期を入力したとしても、学振から受入先に連絡することはありません。
- ⑤ 申込フォームで登録した<u>すべての受入先について入力・保存後に、完了ボタンを押してください</u>。 完了ボタンを押した後は、渡航状況は編集できません。渡航状況報告の完了を事務局が確認後、ロ グインパスワードや入力データはリセット・消去されます。